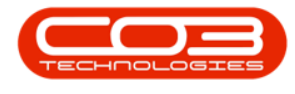

# **SERVICE**

# **CALLS - CLOSE A CALL**

A call that has been closed, can <u>only</u> be viewed in the **All** status.

A Call <u>cannot</u> be re-opened once it has been closed.

If you need to process something on a work order linked to a closed call, e.g. raise a Credit Note, then the work order will need to be <u>re-instated</u>. The work order can then be close again.

The system will notify you of any outstanding items, e.g. billable items not yet invoiced, for the call. You will have to act on the relevant messages before the call can be closed.

Ribbon Access: Service > Calls

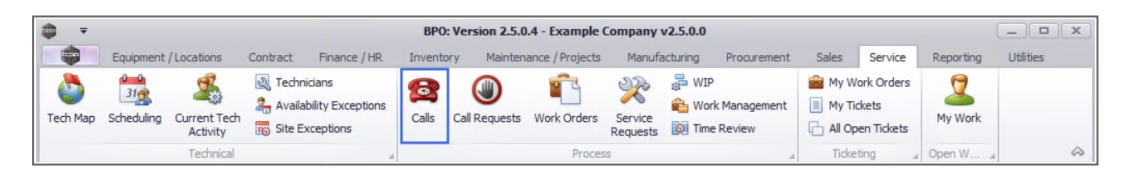

- 1. The *Call Listing* screen will be displayed.
- 2. Select the *Site* where the call has been logged.
  - The example has *Durban* selected.
- 3. Set the *Status* to either *New*, *In Progress* or *Complete*, depending on where the call you wish to close, is listed.
  - The example has *Complete* selected.
- 4. Click on the *row* of the *call* you wish to *close*.
- 5. Click on *Close*.

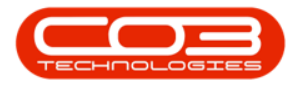

| -   | <b>↓</b> ₹  |             |                                     |       |                             | Call Li    | sting - BPO: Version 2                                         | 5.0.4 - Example Com | ipany v2.5.0.0 |                                 |                | _ • ×               |
|-----|-------------|-------------|-------------------------------------|-------|-----------------------------|------------|----------------------------------------------------------------|---------------------|----------------|---------------------------------|----------------|---------------------|
| ×   |             | Home E      | quipment / Locat                    | tions | Contract Finar              | nce/HR Inv | entory Maintenance                                             | / Projects Manufact | uring Procurem | ent Sales Service Reportin      | g Utilities    | _ & ×               |
|     | Add Maintai | Edit 14/    | /07/2021 <del>•</del><br>/01/2022 • | Ref   | Default V<br>fresh My Calls | Save L     | ayout 🤯 My Call<br>Daces 🔻 🧟 Assign<br>ilter 1 Start<br>t Work | Close Complete      | Hold Pending   | Release Print Reports           |                | ~                   |
| F   | Eind        | 0           | Filter                              |       |                             |            |                                                                |                     |                |                                 |                |                     |
|     | Ind No.     | 0           | Filler                              | _     | CallReference               | CalDate    | CallState                                                      | Technician          | CallTime       | Description                     | CallType       | CallTypeDesc        |
| Į L |             |             |                                     |       |                             |            |                                                                |                     | alle           |                                 | (Dr            | all court yper bese |
|     | Inform      | ation       | No Of Calls                         |       |                             | 10/11/2021 | the function of the                                            | - Her               | 46.00.00       | and a second second second      | - U-           | Colored de dates    |
| E   | - 0         | Durban      | 29                                  | *     | E CN0005297                 | 16/11/2021 | UnAssigned                                                     |                     | 16:36:30       | 2MS - 2 month service           | SM             | Scheduled Mair      |
| E   |             | New New     | 25                                  | 0     |                             |            |                                                                |                     |                |                                 |                |                     |
|     |             | In Progress | ss 2                                |       |                             |            |                                                                |                     |                |                                 |                |                     |
|     |             | (A) Hold    | 0                                   |       |                             |            |                                                                |                     |                |                                 |                |                     |
|     |             | Pending     | 1                                   |       |                             |            |                                                                |                     |                |                                 |                |                     |
|     |             | O Complete  | 1                                   |       |                             |            |                                                                |                     |                |                                 |                |                     |
|     |             | O Closed    | 0                                   |       |                             |            |                                                                |                     |                |                                 |                |                     |
|     |             |             | 29                                  |       |                             |            |                                                                |                     |                |                                 |                |                     |
|     | - 🖸         | Pretoria    | 0                                   |       |                             |            |                                                                |                     |                |                                 |                |                     |
|     | -           | New         | 0                                   |       |                             |            |                                                                |                     |                |                                 |                |                     |
|     |             | In Progress | ss 0                                | 1     |                             |            |                                                                |                     |                |                                 |                |                     |
|     |             | () Hold     | 0                                   |       |                             |            |                                                                |                     |                |                                 |                |                     |
|     |             | Pending     | 0                                   |       |                             |            |                                                                |                     |                |                                 |                |                     |
|     |             | O Complete  | 0                                   | U     |                             |            |                                                                |                     |                |                                 |                |                     |
|     |             | Closed      | 0                                   |       |                             |            |                                                                |                     |                |                                 |                |                     |
|     |             |             | 0                                   |       |                             |            |                                                                |                     |                |                                 |                |                     |
|     | - 🖸         | Cape Town   | 0                                   |       |                             |            |                                                                |                     |                |                                 |                |                     |
|     |             | New         | 0                                   |       |                             |            |                                                                |                     |                |                                 |                |                     |
|     |             | In Progress | ss 0                                |       |                             |            |                                                                |                     |                |                                 |                |                     |
|     |             | 🕑 Hold      | 0                                   |       |                             |            |                                                                |                     |                |                                 |                |                     |
|     |             | Pending     | 0                                   |       |                             |            |                                                                |                     |                |                                 |                |                     |
|     |             | O Complete  | 0                                   |       |                             |            |                                                                |                     |                |                                 |                |                     |
|     |             | Closed      | 0                                   |       | Count: 1                    |            |                                                                |                     |                |                                 |                |                     |
|     |             | 🕢 All       | 0                                   | -     | 4 🤇                         |            |                                                                |                     |                |                                 |                | Þ                   |
| 0   | Ipen Win    | dows 🕶      |                                     |       |                             |            |                                                                |                     | User : Julanc  | daK 14/01/2022 Version : 2.5.0. | 4 Example Comp | any v2.5.0.0        |

- 6. When you receive the *Input Validation* message to confirm;
  - Are you sure you want to close this call, reference no. CN [ref. number]? It cannot be reopened. Answer 'Yes' to close the call.
- 7. Click on Yes.

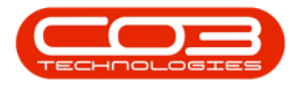

| <b>₽</b> ₹                      |                    |                 | Call Li                   | sting - BPO: Version 2.                         | 5.0.4 - Example Compa   | any v2.5.0,0 |                                 |                | _ • ×           |
|---------------------------------|--------------------|-----------------|---------------------------|-------------------------------------------------|-------------------------|--------------|---------------------------------|----------------|-----------------|
| Home Equ                        | ipment / Locations | Contract Fina   | nce / HR Inv              | entory Maintenance                              | Projects Manufacturir   | ng Procurem  | ent Sales Service Reportin      | g Utilities    | _ & x           |
| (18/0<br>Add Edit 14/0          | 7/2021 • R         | efresh My Calls | Save L<br>Works<br>Save F | ayout & My Call<br>acces  Assign<br>liter Start | Close Complete H        | old Pending  | Release Print Reports           | -              |                 |
| Maintain 🔺                      | State              |                 | ⊿ Forma                   | t _a Work _a                                    | Proc                    | ess          | A Print A Repo A                |                | ~               |
| Find                            | ilter              |                 |                           |                                                 |                         |              |                                 |                |                 |
|                                 |                    | CallReference   | CallDate                  | CallState                                       | Technician              | CallTime     | Description                     | CallType       | CallTypeDesc    |
|                                 |                    | 9 # <b>0</b> c  | -                         | #OC                                             | R C                     | * <b>0</b> ¢ | 4 <b>0</b> ¢                    | * <b>0</b> ¢   | n 🗖 c           |
| Information                     | No Of Calls        | E CN0005297     | 16/11/2021                | UnAssigned                                      |                         | 16:36:30     | 2MS - 2 month service           | SM             | Scheduled Ma    |
| 👻 🔯 Durban                      | 29 🔺               |                 | 10/11/2021                | or in long red                                  |                         | 10100100     |                                 |                | bu reduced i re |
| New                             | 25                 |                 |                           |                                                 |                         |              |                                 |                |                 |
| In Progress                     | 2                  |                 |                           |                                                 |                         |              |                                 |                |                 |
| 🚯 Hold                          | 0                  |                 |                           |                                                 |                         |              |                                 |                |                 |
| Pending                         | 1                  |                 |                           |                                                 |                         |              |                                 |                |                 |
| <ul> <li>Complete</li> </ul>    | 1                  |                 |                           |                                                 |                         |              |                                 |                |                 |
| Closed                          | 0                  | Input Va        | lidation                  |                                                 |                         | >            |                                 |                |                 |
| O All                           | 29                 |                 |                           |                                                 |                         |              |                                 |                |                 |
| 👻 💽 Pretoria                    | 0                  |                 | A                         | way want to close this                          | call reference no. CN00 | 052072 1     |                                 |                |                 |
| New                             | 0                  | (?              | cannot be re              | opened. Answer 'Yes' to                         | close the call.         | 0329711      |                                 |                |                 |
| In Progress                     | 0                  |                 |                           |                                                 |                         |              |                                 |                |                 |
| 🕑 Hold                          | 0                  |                 |                           |                                                 |                         |              |                                 |                |                 |
| Pending                         | 0                  |                 |                           |                                                 | Vec                     | No           |                                 |                |                 |
| O Complete                      | 0                  |                 |                           |                                                 | 10                      | 140          |                                 |                |                 |
| Closed                          | 0                  |                 |                           |                                                 |                         |              |                                 |                |                 |
| O All                           | 0                  |                 |                           |                                                 |                         |              |                                 |                |                 |
| 👻 💽 Cape Town                   | 0                  |                 |                           |                                                 |                         |              |                                 |                |                 |
| New                             | 0                  |                 |                           |                                                 |                         |              |                                 |                |                 |
| <ul> <li>In Progress</li> </ul> | 0                  |                 |                           |                                                 |                         |              |                                 |                |                 |
| 🕑 Hold                          | 0                  |                 |                           |                                                 |                         |              |                                 |                |                 |
| Pending                         | 0                  |                 |                           |                                                 |                         |              |                                 |                |                 |
| Complete                        | 0                  |                 | 1                         |                                                 |                         |              |                                 |                |                 |
| Closed                          | 0                  | Count: 1        |                           |                                                 |                         |              |                                 |                |                 |
| O All                           | 0 -                | •               | )                         |                                                 |                         |              |                                 |                | Þ               |
| Open Windows 🕶                  |                    |                 |                           |                                                 |                         | User : Julan | daK 14/01/2022 Version : 2.5.0. | 4 Example Comp | any v2.5.0.0    |

- When you receive the *Call Module Closure* message to confirm;
  - Please add the action taken to resolve this call?
- Click on OK.

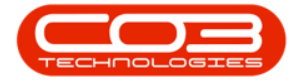

| Find<br>Information<br>• Ourban<br>• New       | O Filter     | Colle of the head |             |          |                             |             | Process                     | 5          | Print , Re.  |             |      |
|------------------------------------------------|--------------|-------------------|-------------|----------|-----------------------------|-------------|-----------------------------|------------|--------------|-------------|------|
| Information<br>- O Durban<br>O New             | No Of Calls  | CalRefere *       |             |          |                             |             |                             |            |              |             |      |
| Information<br>• 🛃 Durban<br>② New<br>③ In Pro | No. Of Calls |                   | CalDate     | CalTime  | Description                 | CalType     | CalTypeDesc                 | StatusDesc | CaliState    | Technician  | Seri |
| Durban     O New     Durban                    |              | -                 |             |          |                             |             |                             |            |              |             |      |
| O New                                          | 64           |                   | 12 Dec 2017 | 11:18:00 | Service required urgently   | SERV        | Service                     | Complete   | Accepted     | Jade Rivers | 14-  |
| O to Pro                                       | 36           | ☑ CN0000501       | 29 Jun 2017 | 16:14:01 | Loan unit - Alternate Issue | INST        | Installation                | Complete   | UnAssigned   |             | 102  |
| C PITTY                                        | gress 7      |                   | 19 Jun 2017 | 10:30:02 | Service Request             | NDS         | New Deal Sale               | Complete   | UnAssigned   |             |      |
| O Hold                                         | 3            | ⊞ CN0000491       | 08 Jun 2017 | 14:54:02 | 1234                        | ND5         | New Deal Sale               | Complete   | No Signature |             |      |
| O Pendr                                        | ig 2         | E CN0000487       | 01 Jun 2017 | 15:09:57 | New Deal Rental             | NDR         | New Deal Rental             | Complete   | No Signature |             |      |
| O Comp                                         | ete 12       | E CN0000464       | 31 May 2017 | 16:42:01 | C class quok part returns   | DR          | Select Call Type            | Complete   | UnAssigned   |             | 204  |
| O AI                                           | 64           | E CN0000482       | 31 May 2017 | 16:01:19 | Quick Part Return 2 v2.1    | 99          | Parts Requirem              | Complete   | Accepted     | Susan D     | 20-8 |
| - O Pretoria                                   | 0            | E CN0000477       | 25 May 2017 | 11:17:44 | Calls - Quotes testing v2   | SERV        | Service                     | Complete   | No Signature |             | 20-8 |
| O New                                          | 0            | E CN0000469       | 24 May 2017 | 12:20:29 | Third Party Service v2, 1   | SERV        | Service                     | Complete   | Accepted     | Mark Mu     | 20-8 |
| O In Pro                                       | gress 0      | E CN0000463       | 22 May 2017 | 15:51:18 | Return Requests - Loan      | REP         | Repar                       | Complete   | Started Work | Mark Mu     | 20-8 |
| O Proid                                        | 0            | E CN0000462       | 22 May 2017 | 15:01:28 | Call - Quick part return    | PR          | Parts Requirem              | Complete   | Accepted     | Mark Mu     | 20-6 |
| O Control                                      | ng U         | E (N0000450       | 17 May 2017 | 10:10:47 | Test v2.1.0.3               | PR.         | Parts Requirem              | Complete   | UnAssigned   |             | 202  |
| O al                                           | cie V        |                   |             | -        |                             |             |                             |            |              |             |      |
|                                                |              |                   |             |          | Please add the act          | ion taken t | to resolve this call?<br>OK |            |              |             |      |

- The *Comments Call Ref: [] for* screen will pop up.
- Any *work orders* linked to this call will be listed in the *text box*.

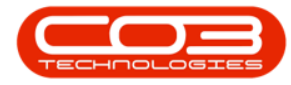

- Type in the *call closure comments* next to the work order numbers.
  - Note: These comments will automatically pull through if you have updated the rectification comments on the work order.

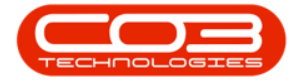

| <b>^</b> '                                               |                                             |                                                          | Ca                                                       | II Listing - B                                   | PO: Version 2.1.0.43                                                  | Example Compa | ny             |            | -              | D                             | х                    |
|----------------------------------------------------------|---------------------------------------------|----------------------------------------------------------|----------------------------------------------------------|--------------------------------------------------|-----------------------------------------------------------------------|---------------|----------------|------------|----------------|-------------------------------|----------------------|
| Hone Equipm<br>Add Edit 22.0<br>Maintain                 | ent and Locator<br>lgr 2017 •<br>Dec 2017 • | is Contract Finan                                        | ce and HR 1                                              | Save Layou<br>Workspace<br>Save Filter<br>Format | taintenance and Proje<br>t Jan Ky Call<br>t Accipn<br>t Start<br>Work | Cose Complete | Ig Procurement | Sales Serv | Reporting Util | 55 <i>= 6</i> 7               | X                    |
| @ Find 0                                                 | Filter                                      | CalRefere •                                              | calDate                                                  | CalTime                                          | Description                                                           | CalType       | CalTypeDesc    | StatusDesc | CaliState      | Technician                    | Serie                |
| Information                                              | No Of Calls<br>64<br>36<br>7                |                                                          | 12 Dec 2017<br>29 Jun 2017<br>19 Jun 2017<br>08 Jun 2017 | 11:18:00                                         | Service required urg                                                  | ently SERV    | Service        | Complete   | Accepted       | Jade Rivers                   | 14-9                 |
| Pending     Pending     O Complete     O Al     Pretoria | 2<br>12<br>64<br>0                          | E CN0000487<br>C CN0000487<br>E CN0000482<br>E CN0000477 | 01 Jun 2017<br>31 May 2017<br>31 May 2017<br>25 May 2017 | Save<br>Proce                                    | Back                                                                  |               |                |            |                | Susan D                       | 20-8<br>20-8<br>20-8 |
| New     In Progress     Hold     Pending                 | 0<br>1 0<br>0<br>0                          | E CN0000469<br>E CN0000463<br>E CN0000462                | 24 May 2017<br>22 May 2017<br>22 May 2017<br>17 May 2017 | W00001:                                          | 53:                                                                   |               |                |            |                | Mark Mu<br>Mark Mu<br>Mark Mu | 20-8<br>20-8<br>20-8 |
| ⊙ Complete<br>⊙ Al                                       | 0                                           |                                                          |                                                          |                                                  |                                                                       |               |                |            |                |                               |                      |
|                                                          |                                             |                                                          |                                                          |                                                  |                                                                       |               |                |            |                |                               |                      |
|                                                          |                                             |                                                          |                                                          |                                                  |                                                                       |               |                |            |                |                               |                      |
|                                                          |                                             | -                                                        |                                                          |                                                  | irror Code                                                            |               | ٠              |            |                |                               |                      |
| Open Windows *                                           |                                             | I.c.                                                     |                                                          |                                                  |                                                                       |               |                |            | 01             | Jan 2018                      | 1                    |

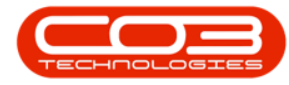

- You have the option to select an *Error Code* at call closure.
- Click on the *drop down arrow* in the *Error Code* field to display the *Error Code menu*.
  - Note: If the company configuration is set so that this is mandatory then you will <u>have</u> to select an error code before saving.

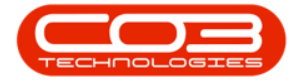

|                                                             | 24.010.5                      |                                 |                                                                            | Ca                                                       | I Listing - BPO: Ve                                                     | ersion 2.1.0.43 - Exar                                  | nple Compa                                                          | ny          |             | ÷                 | D                  | X                            |
|-------------------------------------------------------------|-------------------------------|---------------------------------|----------------------------------------------------------------------------|----------------------------------------------------------|-------------------------------------------------------------------------|---------------------------------------------------------|---------------------------------------------------------------------|-------------|-------------|-------------------|--------------------|------------------------------|
| Add Edit<br>Maintain                                        | Equipment<br>22 Apr<br>22 Dec | and Locator<br>2017 •<br>2017 • | s Contract Pinar<br>Contract Pinar<br>Default<br>Refresh My Calls<br>State | V V                                                      | Ventory Mainter<br>Save Layout<br>Workspaces •<br>Save Filter<br>Format | Anice and Projects<br>My Cal<br>Assign<br>Start<br>Work | e Conplete                                                          | Procurement | Sales Serv  | Ace Reporting USA | tes = 0            | X                            |
| Find                                                        | () Fite                       | đ                               | Calibelera                                                                 | or here to prov                                          | o hy that column                                                        | rinfan                                                  | Callina                                                             | CallboxDerr | Stati #Deer | California        | Technician         | Carla                        |
| Information                                                 | 1                             | No Of Calls<br>64               | CN0000505     CN0000501                                                    | 12 Dec 2017<br>29 Jun 2017                               | 11:18:00 Serv                                                           | ice required urgently                                   | SERV                                                                | Service     | Complete    | Accepted          | Jade Rivers        | 14-9                         |
| <ul> <li>Ne</li> <li>In</li> <li>Ho</li> <li>Per</li> </ul> | w<br>Progress<br>Id<br>nding  | 36<br>7<br>3<br>2               | <ul> <li>⊡ CN0000494</li> <li>⊡ CN0000491</li> <li>⊡ CN0000487</li> </ul>  | 19 Jun 2017<br>08 Jun 2017<br>01 Jun 2017                | Home                                                                    |                                                         | 505 IOF                                                             |             |             |                   |                    |                              |
| Co     Co     O     Al     Preton     O     Ne              | mplete<br>a<br>w              | 12<br>64<br>0<br>0              | CN0000482<br>CN0000482<br>CN0000477<br>CN0000477                           | 31 May 2017<br>31 May 2017<br>25 May 2017<br>24 May 2017 | Save Bad                                                                | achine serviced.                                        |                                                                     |             |             |                   | Susan D            | 20-8<br>20-8<br>20-8<br>20-8 |
| O Ini<br>O Ho<br>O Per                                      | Progress<br>Id<br>nding       | 0                               | E 040000463<br>E 040000462<br>E 040000450                                  | 22 May 2017<br>22 May 2017<br>17 May 2017                |                                                                         |                                                         |                                                                     |             |             |                   | Mark Mu<br>Mark Mu | 20-8<br>20-8<br>2020         |
| O Co<br>O Al                                                | mplete                        | 0                               |                                                                            |                                                          |                                                                         |                                                         |                                                                     |             |             |                   |                    |                              |
|                                                             |                               |                                 |                                                                            |                                                          |                                                                         | X<br>ErrorCode<br>CON<br>EC<br>FA<br>PJ                 | Description     Contract Se     Error Code     Faulty     Paper Jam | an<br>Nice  |             |                   |                    |                              |
|                                                             |                               |                                 |                                                                            |                                                          | Error C                                                                 | ode                                                     |                                                                     | ·           |             |                   |                    |                              |
| Open Windows •                                              |                               |                                 |                                                                            |                                                          |                                                                         |                                                         |                                                                     |             |             | 01                | Jan 2018           | 1                            |

• When you have finished editing this Comments screen, click on *Save*.

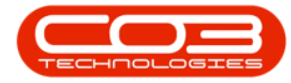

| Home Eq.<br>Add Edt<br>Maintain                 | ipment and Location<br>22 Apr 2017 •<br>22 Dec 2017 • | ns Contract Finan<br>Contract Finan<br>Default<br>Refresh My Calls<br>State | ce and HR II                                             | Ventory A<br>Save Layou<br>Workspace<br>Save Filter<br>Format | Maintenance and Projec<br>ut & Ny Call<br>s* all Assign<br>Start<br>Work a | ts Manufactur           | ing Procurement | Sales Serv | Reporting UN<br>Print Reports<br>Print Reports<br>Print Re 4 | tes – đ                       | ×                            |
|-------------------------------------------------|-------------------------------------------------------|-----------------------------------------------------------------------------|----------------------------------------------------------|---------------------------------------------------------------|----------------------------------------------------------------------------|-------------------------|-----------------|------------|--------------------------------------------------------------|-------------------------------|------------------------------|
| 0 Find                                          | () Fiter                                              | Crag a column head<br>CalRefere •                                           | r here to grad<br>CalDate                                | CalTime                                                       | Description                                                                | CalType                 | CalTypeDesc     | StatusDesc | CalState                                                     | Technician                    | Seria                        |
| Information<br>• 💽 Durban<br>ⓒ New<br>ⓒ In Prog | No Of Calls<br>64<br>36<br>ress 7                     |                                                                             | 12 Dec 2017<br>29 Jun 2017<br>19 Jun 2017                | 11:18:00                                                      | Service required urge<br>ments - Call Ref. Ch                              | ndy SERV<br>1000505 for | Service         | Complete   | Accepted                                                     | Jade Rivers                   | 14-9                         |
| Hold     Hold     Pendin     O Comple     O All | 3<br>9 2<br>te 12<br>64                               | E CN000491<br>E CN000487<br>E CN000487<br>E CN000482                        | 08 Jun 2017<br>01 Jun 2017<br>31 May 2017<br>31 May 2017 | Save                                                          | Back                                                                       |                         |                 |            |                                                              | Susan D                       | 20-8                         |
| New     New     O In Proy     O Hold            | 0<br>Veis 0<br>0                                      | E CN0000469<br>E CN0000469<br>E CN0000463<br>E CN0000462                    | 25 May 2017<br>24 May 2017<br>22 May 2017<br>22 May 2017 | W00001                                                        | 553 : Machine serviced                                                     |                         |                 |            |                                                              | Mark Mu<br>Mark Mu<br>Mark Mu | 20-8<br>20-8<br>20-8<br>20-8 |
| Comple<br>Comple<br>All                         | te 0<br>0                                             | CN0000450                                                                   | 17 May 2017                                              |                                                               |                                                                            |                         |                 |            |                                                              |                               | 2020                         |
|                                                 |                                                       |                                                                             |                                                          |                                                               |                                                                            |                         |                 |            |                                                              |                               |                              |
|                                                 |                                                       |                                                                             |                                                          |                                                               |                                                                            |                         |                 |            |                                                              |                               |                              |
|                                                 |                                                       |                                                                             |                                                          |                                                               | Error Code                                                                 |                         | •               |            |                                                              |                               |                              |

• A *Call Module - Closure* message box will pop up, informing you that;

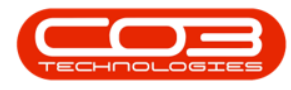

• The call, reference [ ], has been closed.

- Click on *Ok*.
- Note: On close, the system will automatically *close* the linked *work order*.

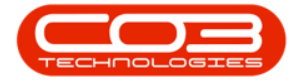

| <u> </u>    |                  | e. 1995. 455     |                    | Ca              | ll Listing - B                                   | PO: Version 2.1.0.43 - Examp                                                                                   | ole Compan | iy .                |                               | -                                                  | 0           | Х     |
|-------------|------------------|------------------|--------------------|-----------------|--------------------------------------------------|----------------------------------------------------------------------------------------------------|------------|---------------------|-------------------------------|----------------------------------------------------|-------------|-------|
| Add Edit    | 22 Apr<br>22 Dec | 2017 •<br>2017 • | s Contract Finan   | ce and HR 5     | Save Layou<br>Workspace<br>Save Filter<br>Format | Alantenance and Projects M<br>ut & My Cal<br>all, Assign<br>1 Start<br>Work                                    | Conclete   | Procurement         | sales Serv<br>Prov<br>Release | Reporting Utilib<br>Print Reports<br>Print Reports | 5 = 0       |       |
| (a) Feed    | 0.FP             |                  | Drag a column head | er here to grou | o hy trat ce                                     | un in the second second second second second second second second second second second second second second se |            |                     |                               |                                                    |             |       |
| ing ring    | Una              | 0                | CalRefere •        | CalDate         | CalTime                                          | Description                                                                                                    | CalType    | CalTypeDesc         | StatusDesc                    | CallState                                          | Technician  | Serie |
| Information |                  | No Of Calls      | • E CN0000505      | 12 Dec 2017     | 11:18:00                                         | Service required urgently                                                                                      | SERV       | Service             | Complete                      | Accepted                                           | Jade Rivers | 14-9  |
| - 🖸 Durban  | v.               | 64<br>36         | E CN0000501        | 29 Jun 2017     | 16:14:01                                         | Loan unit - Alternate Issue                                                                                    | INST       | Installation        | Complete                      | UnAssigned                                         |             | 1020  |
| O Inf       | rogress          | 7                | E CN0000494        | 19 Jun 2017     | 10:30:02                                         | Service Request                                                                                                | NDS NDS    | New Deal Sale       | Complete                      | UnAssigned                                         |             |       |
| () Hol      | d<br>idea        | 3                | E CN0000487        | 01 Jun 2017     | 15:09:57                                         | New Deal Rental                                                                                                | NDR        | New Deal Rental     | Complete                      | No Sgnature                                        |             |       |
| O Cor       | nplete           | 12               | CN0000464          | 31 May 2017     | 16:42:01                                         | C class quick part returns                                                                                     | DR         | Select Call Type    | Complete                      | UnAssigned                                         |             | 204   |
| 0 AI        |                  | 64               | E CN0000482        | 31 May 2017     | 16:01:19                                         | Quick Part Return 2 v2.1                                                                                       | 飛          | Parts Requirem      | Complete                      | Accepted                                           | Susan D     | 20-8  |
| + D Pretori | 8                | 0                | CN0000477          | 25 May 2017     | 11:17:44                                         | Cals - Quotes testing v2                                                                                       | SERV       | Service             | Complete                      | No Signature                                       |             | 20-8  |
| O In F      | rogress          | 0                | E CN0000469        | 24 May 2017     | 12:20:29                                         | Third Party Service V2.1                                                                                       | SERV       | Dense               | Complete                      | Accepted<br>Cranted Week                           | Mark Mu     | 20-6  |
| 🕑 Hol       | d                | 0                | E CN0000462        | 22 May 2017     | 15:01:28                                         | Call - Quick part return                                                                                       | PR PR      | Parts Requirem      | Complete                      | Accepted                                           | Mark Mu     | 20-8  |
| O Per       | ding             | 0                | E CN0000450        | 17 May 2017     | 10:10:47                                         | Test v2.1.0.3                                                                                                  | R          | Parts Requirem      | Complete                      | UnAssigned                                         |             | 2020  |
| O Al        | npiete           | 0                |                    |                 | 6                                                | all Module - Clouine                                                                                           |            |                     | V                             |                                                    |             |       |
|             |                  |                  |                    |                 |                                                  | The call, reference                                                                                            | e CN000050 | 15, has been closed |                               |                                                    |             |       |

• You can now view the closed call in the *Call Listing* screen where the status is set to *All*.

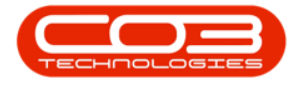

• You will see that the *Status Description* has now been changed to *Closed*.

|        | v                           |                          |          |      |                             | G            | ill Listing - E                        | SPO: Version 2.1.0.43 - Exam  | ple Comp    | my              |             | 7                   |             | Х      |
|--------|-----------------------------|--------------------------|----------|------|-----------------------------|--------------|----------------------------------------|-------------------------------|-------------|-----------------|-------------|---------------------|-------------|--------|
| Q.     | Home Eq.                    | ipment and               | Location | i i  | Contract Final              | ice and HR 1 | nventory                               | Maintenance and Projects      | Varufacturi | ng Procurement  | Sales Ser   | vice Reporting Util | ltes –      | 0. X   |
| Add    | Edt                         | 22 Apr 201<br>22 Dec 201 | 7•       | Ra   | Default<br>tiftesh My Calls | 2 R          | Save Layou<br>Workspace<br>Save Filter | t J. My Call<br>. Anign Close | Complete    | Hold Pending    | Release     | Pint Reports        |             |        |
| Maintz | n y                         |                          |          | Stat | t                           |              | Format                                 | a Work a                      |             | Process         | 9           | Print a Re- a       |             |        |
| () Fro | ł                           | () Filter                |          |      |                             |              |                                        |                               |             |                 |             |                     |             |        |
|        |                             |                          | _        |      | CalRefere •                 | CalDate      | CalTine                                | Description                   | CalType     | CalTypeDesc     | StatusDesc  | CalState            | Technician  | Serial |
|        |                             |                          | A        | ,    |                             |              |                                        |                               |             |                 |             |                     |             |        |
| Infor  | mation                      | No                       | OfCals   | Ĩ    | CN0000509                   | 15 Dec 2017  | 10:27:25                               | Machine no receiving fax      | Π           | IT Requirement  | Hold        | UnAssigned          |             |        |
| • 🖸    | Durban                      | 64                       |          | -    | CN0000508                   | 12 Dec 2017  | 13:18:00                               | Paper not feeding throug      | REP         | Repar           | Closed      | UnAssigned          |             | 2020   |
|        | O New                       | 36                       |          |      | CN0000507                   | 12 Dec 2017  | 13:17:05                               | Paper not feeding throug      | REP         | Repair          | New         | UnAssigned          |             | 2020   |
|        | O Held                      | yess 7                   | -        |      | CN0000506                   | 12 Dec 2017  | 12:17:21                               | Paper Jam machine has s       | REP         | Repair          | New         | UnAssigned          |             | 12-9   |
|        | () Pendin                   | 0 2                      |          | ,    | E CN0000505                 | 12 Dec 2017  | 11:18:00                               | Service required urgently     | SERV        | Service         | Closed      | Accepted            | Jade Rivers | 14-9   |
|        | O Compie                    | te 11                    |          | Π    | E CN0000504                 | 22.Nov 2017  | 12:46:33                               | HW001111                      | NOR         | New Deal Rental | New         | UnAssigned          |             |        |
| •      | O AI                        | 64                       |          |      | E (740000503                | 22 Nov 2017  | 10:41:25                               | New Deal Sale Installation    | NDS         | New Deal Sale   | In Progress | Accepted            | Jade Rivers | 1818   |
| •      | Pretoria                    | 0                        |          |      | CN0000502                   | 06 Oct 2017  | 10:18:07                               | New Clent Installation        | INST        | Installation    | Hold        | UnAssigned          |             | 1020   |
|        | O New                       | 0                        |          |      | CN0000501                   | 29 Jun 2017  | 16:14:01                               | Loan unit - Alternate Issue   | DIST        | Installation    | Complete    | UnAssigned          |             | 1020   |
|        | <ul> <li>In Proç</li> </ul> | yess 0                   |          |      | CN0000500                   | 21 Jun 2017  | 12:06:28                               | NDS - Test Oredit and ret     | NDS         | New Deal Sale   | New         | UnAssigned          |             |        |
|        | Hold                        | 0                        |          |      | E CN0000499                 | 21 Jun 2017  | 10:01:09                               | 1234                          | NDS         | New Deal Sale   | New         | Awaiting Acceptance | Ben John    |        |
| -      | Comple                      | 0 0                      |          |      | B CN0000498                 | 20 Jun 2017  | 12:08:13                               | Test call for swap out - in   | PR          | Parts Requirem  | New         | UnAssigned          |             | 2020   |
|        | Q AI                        | 0                        |          |      | E CN0000497                 | 20 Jun 2017  | 08:27:27                               | Test edit call linked to ass  | TEST        | Testing         | New         | Awaiting Acceptance | Joel James  | 14-91  |
|        |                             |                          |          |      | E CN0000496                 | 19 Jun 2017  | 12:14:44                               | TT002 - Weekly - Call per     | SM          | Scheduled Main  | New         | Awaiting Acceptance | Belnda S    |        |
|        |                             |                          |          |      | E CN0000495                 | 19 Jun 2017  | 12:03:24                               | TT071 - 2 Weekly - Call p     | 54          | Scheduled Main  | New         | Awaiting Acceptance | Beinda S    | sin12  |
|        |                             |                          |          |      | CIV0000494                  | 19 Jun 2017  | 10:30:02                               | Service Request               | NDS         | New Deal Sale   | Complete    | UnAssigned          |             |        |
|        |                             |                          |          |      | CN0000493                   | 15 Jun 2017  | 12:28:25                               | Test ONote Totals for Pri     | NDS         | New Deal Sale   | New         | UnAssigned          | _           |        |
|        |                             |                          |          |      | CN0000492                   | 15 Jun 2017  | 12:06:26                               | Paper jamming in printer      | DR          | Select Cal Type | In Progress | Accepted            | Mark Mu     | 20-6   |
|        |                             |                          |          |      | E CN0000491                 | 08 Jun 2017  | 14:54:02                               | 1234                          | NDS         | New Deal Sale   | Complete    | No Signature        |             |        |
|        |                             |                          |          |      | CIV0000490                  | 08 Jun 2017  | 14:50:42                               | 1234                          | NDS         | New Deal Sale   | Pending     | No Signature        |             |        |
|        |                             |                          |          |      |                             | 07.Jun 2017  | 12:45:24                               | test                          | NDS         | New Deal Sale   | New         | UnAssigned          |             |        |
|        |                             |                          |          |      | CN0000488                   | 05 Jun 2017  | 10:20:09                               | Test creating a call with t   | INST        | Installation    | New         | UnAssigned          |             |        |
|        |                             |                          |          |      | E CN0000487                 | 01 Jun 2017  | 15:09:57                               | New Deal Rental               | NDR         | New Deal Rental | Complete    | No Signature        |             |        |
|        |                             |                          |          |      | CIV0000486                  | 01 Jun 2017  | 15:06:59                               | Call - Orders                 | NOR         | New Deal Rental | New         | UnAssigned          |             |        |
|        |                             |                          |          | 1    | ç                           |              | -                                      |                               |             |                 |             |                     | · · · ·     | )      |
| Open W | ndows •                     |                          |          | 14   |                             |              |                                        |                               |             |                 |             | 01                  | Jan 2018    |        |

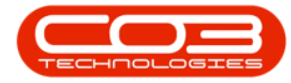

- *Scroll right* in the row until you can view the *Close User Name* column.
- Here you will be able to see who closed the call.

|               |           |             |     |               |             | Call Listing | BPO:  | Version 2.1.0.4 | 3 - Exam | iple Comp   | any       |          |          |      |           | 10        | 0       |    |
|---------------|-----------|-------------|-----|---------------|-------------|--------------|-------|-----------------|----------|-------------|-----------|----------|----------|------|-----------|-----------|---------|----|
| Home          | Equipment | and Locator | 8   | Contract Fin  | ance and HR | Inventory    | Maint | eriance and Pro | jects    | Manufacturi | ng Procu  | rement 9 | Sales Se | vice | Reporting | Utilities | -       | Ø. |
| 3 🎾           | 22 Apr 3  | 2017 •      | 4   | Detaul        | V           | Save Lay     | out   | 🚜 My Cal        | 0        | Q           |           |          | 1b       |      | ? f       |           |         |    |
| dd Edit       | 22 Dec    | 2017 •      | R   | effesh My Cal | 11          | Workspace    | ×19.  | 🛃 Assign        | Close    | Conclete    | 1.14      | Pending  | Release  | Pri  | nt Report | 5         |         |    |
|               |           |             |     |               |             | Save Filte   | 8     | 1 Start         |          |             |           |          |          |      | •         |           |         |    |
| Maintain ,    |           | _           | Sta | 1             | 3           | Format       | 1     | Work a          |          |             | Process   |          | 9        | Prin | t a Re-   | 4         |         |    |
| Find          | () Filte  | r.          |     |               |             |              |       |                 |          |             |           |          |          |      |           |           |         |    |
|               |           | a           | 1   | Description   | CreateUse   | rName        | Close | UserName        | 2        | AHours      | ElapsedHo | urs      | SLAZone  |      | DeptCode  | DeptNam   | e       |    |
|               |           |             | ,   |               |             |              |       |                 |          |             |           |          |          |      |           |           |         |    |
| Information   |           | No Of Calls | 1"  |               | AbigailM    |              |       |                 |          | 0           |           | 0.00     |          | 0    |           |           |         |    |
| - 🖸 Durba     | n         | 64          | 1   |               | AbigalM     |              | Abiga | M.              |          | 8           |           | 0.00     |          | 0    | Tech      | Technica  |         |    |
| O Ne          | W         | 36          | 1   | 1             | AbigalM     |              |       |                 |          | 8           |           | 131,22   |          | 0    | Tech      | Technica  |         |    |
| O In          | Mogress   | 1           |     |               | AbigalM     |              |       |                 |          | 0           |           | 132.22   |          | 0    | Tech      | Technica  |         |    |
| () Pe         | ndina.    | 2           | ,   |               | AbigaiM     |              | Abiga | lΜ              |          | 8           |           | 0.00     |          | 0    |           |           |         |    |
| 00            | mplete    | 11          | 1   |               | AbigalM     |              | _     |                 |          | 0           |           | 259.23   |          | 0    | Tech      | Technical | 1       |    |
| O AI          |           | 64          | 1   |               | AbigalM     |              |       |                 |          | 0           |           | 0.00     |          | 0    |           |           |         |    |
| + 🖸 Pretor    | a         | 0           |     |               | AbigalM     |              |       |                 |          | 8           |           | 0.00     |          | 0    | Tech      | Technica  |         |    |
| <li>Ne</li>   | W         | 0           |     |               | JudithM     |              |       |                 |          | a           |           | 0.00     |          | 0    | Tech      | Technica  |         |    |
| 🖸 İn          | Progress  | 0           | 1   |               | BiancaD     |              |       |                 |          | 0           |           | 1 250.90 |          | 0    | Sales     | Sales Der | partner | nt |
| O Ho          | ld        | 0           | i   |               | BancaD      |              |       |                 |          | 0           |           | 1 262.98 |          | 0    |           |           |         |    |
| O Pe          | nding     | 0           | 1   |               | SiancaD     |              |       |                 |          | 0           |           | 1 269.87 |          | 0    | Sales     | Sales Des | partner | nt |
| 0.0           | npete     | 0           |     |               | BancaD      |              |       |                 |          | 8           |           | 1 273.55 |          | 0    |           |           |         |    |
| 0.4           |           | v           |     |               | BiancaD     |              |       |                 |          | 8           |           | 1 278.77 |          | 0    | Tech      | Technical | I       |    |
|               |           |             | Ĩ   | ils Centre    | BiancaD     |              |       |                 |          | 2           |           | 1 278.95 |          | 0    | Sales     | Sales Der | partmer | nt |
|               |           |             |     |               | JudithM     |              |       |                 |          | 0           |           | 0.00     |          | 0    | Tech      | Technical |         |    |
|               |           |             |     |               | BancaD      |              |       |                 |          | 0           |           | 1 297.03 |          | 0    | Tech      | Technical |         |    |
|               |           |             |     |               | MARY        |              |       |                 |          | 0           |           | 0.00     |          | 0    | Tech      | Technical |         |    |
|               |           |             | 1   |               | BancaD      |              |       |                 |          | 0           |           | 0.00     |          | 0    |           |           |         |    |
|               |           |             |     |               | BiancaD     |              |       |                 |          | 0           |           | 0.00     |          | 0    | Tech      | Technical |         |    |
|               |           |             |     |               | BancaD      |              |       |                 |          | 0           |           | 1 351.25 |          | 0    | Tech      | Technical |         |    |
|               |           |             |     |               | BiancaD     |              |       |                 |          | 0           |           | 1 362.67 |          | 0    |           |           |         |    |
|               |           |             |     |               | MtbuL       |              |       |                 |          | 0           |           | 0.00     |          | 0    | Tech      | Technica  |         |    |
|               |           |             |     |               | JudithM     |              |       |                 |          | 0           |           | 1 385.40 |          | 0    | Tech      | Technical |         |    |
|               |           |             | 1   |               |             |              |       |                 |          |             |           |          | 1        | -    |           |           |         |    |
| pen Windows • |           |             |     |               |             |              |       |                 |          |             |           |          |          |      |           | 01 Jan 2  | 018     | 1  |

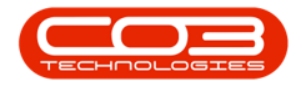

MNU.122.012

Help v2.5.0.14 - Pg 14 - Printed: 25/06/2024

CO3 Technologies (Pty) Ltd © Company Confidential